### 講師用マーケティングツールキット

LinkedIn ラーニングで担当 したコースをシェアする

以下の手順でコースの認知度を上げ、コース ページへのアクセスを増やしましょう

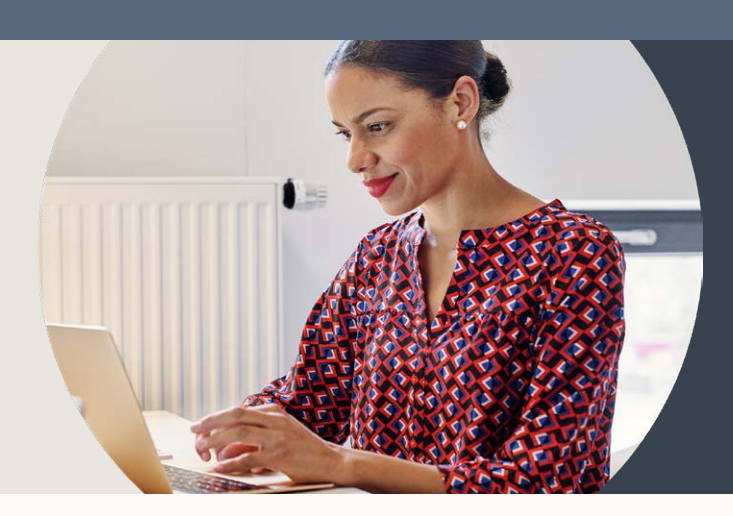

# 担当したコースを投稿でシェアする

LinkedInラーニングのページから直接コースをLinkedInで共有すると、共有されたユーザーはそのリンクをクリックしてから24時間無料でそのコースを視聴することができます。

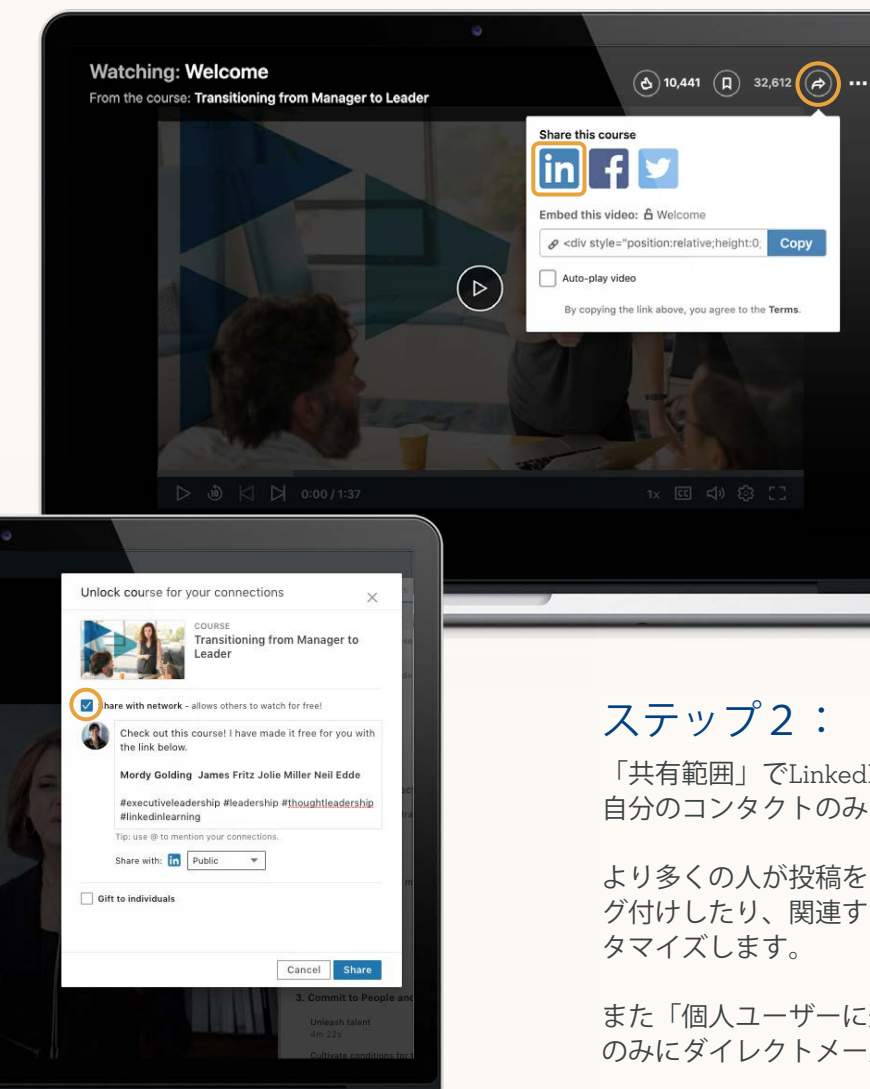

#### ステップ1:

コースの視聴画面右上のアイコンを クリックし、「このコースをシェア する」から Linkedinのアイコンをク リックする。

「共有範囲」でLinkedInのメンバー全員に公開する「一般公開」か、 自分のコンタクトのみにシェアする「つながり」かを選びます。

より多くの人が投稿を目にするように@マークでシェアしたい人をタ グ付けしたり、関連するハッシュタグをつけしたりして投稿文をカス タマイズします。

また「個人ユーザーに進呈する」にチェックを入れ、特定のユーザーのみにダイレクトメールでシェアすることもできます。

## ステップ3:

これであなたのフィードにある投稿をクリックすれば、誰でもクリック後24時間はコースを無料で視聴することができます。

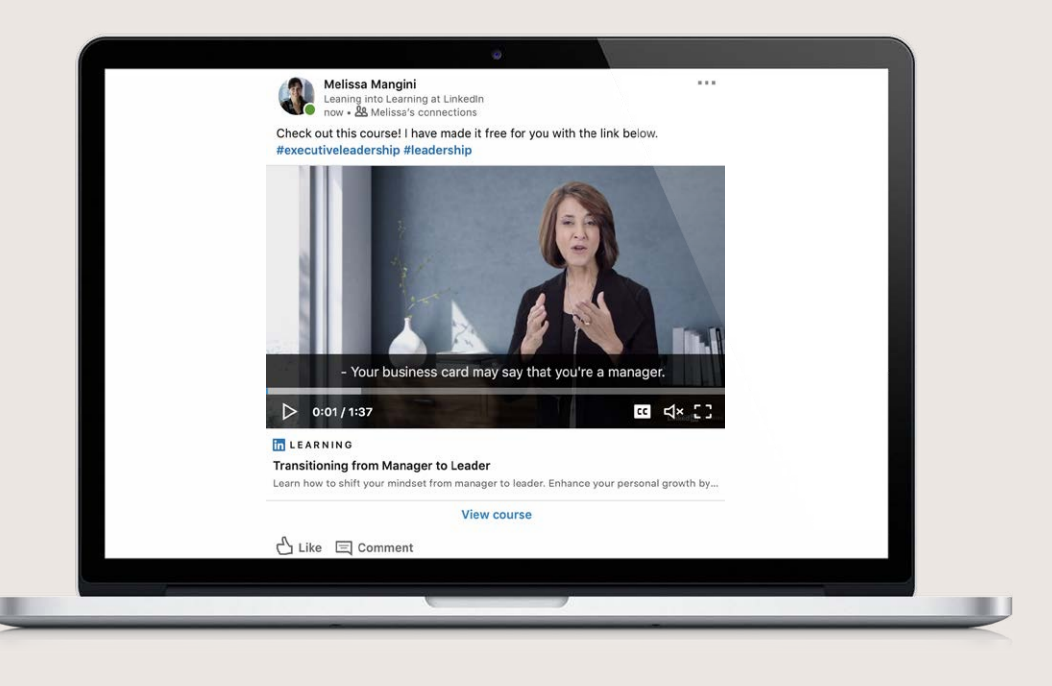

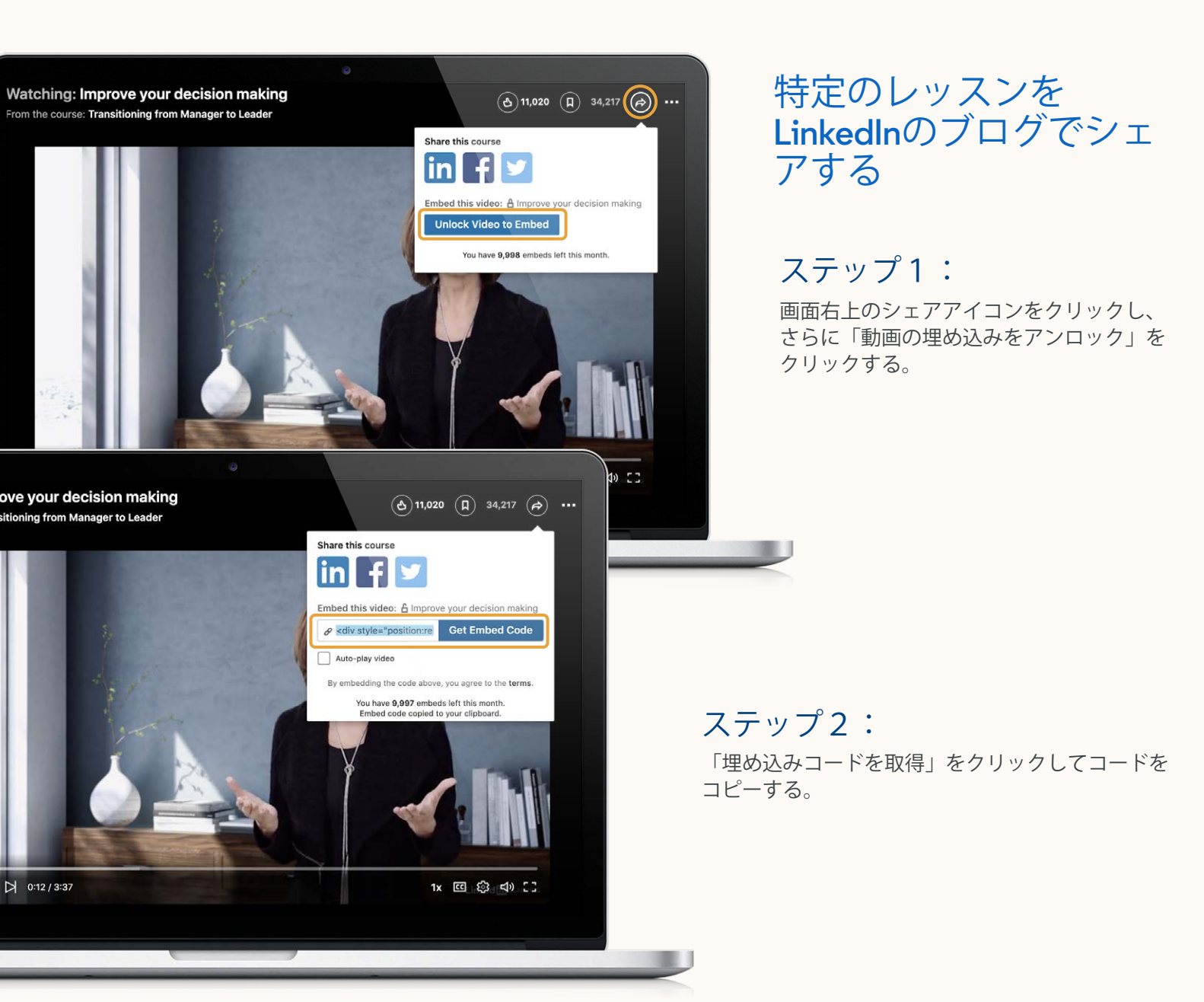

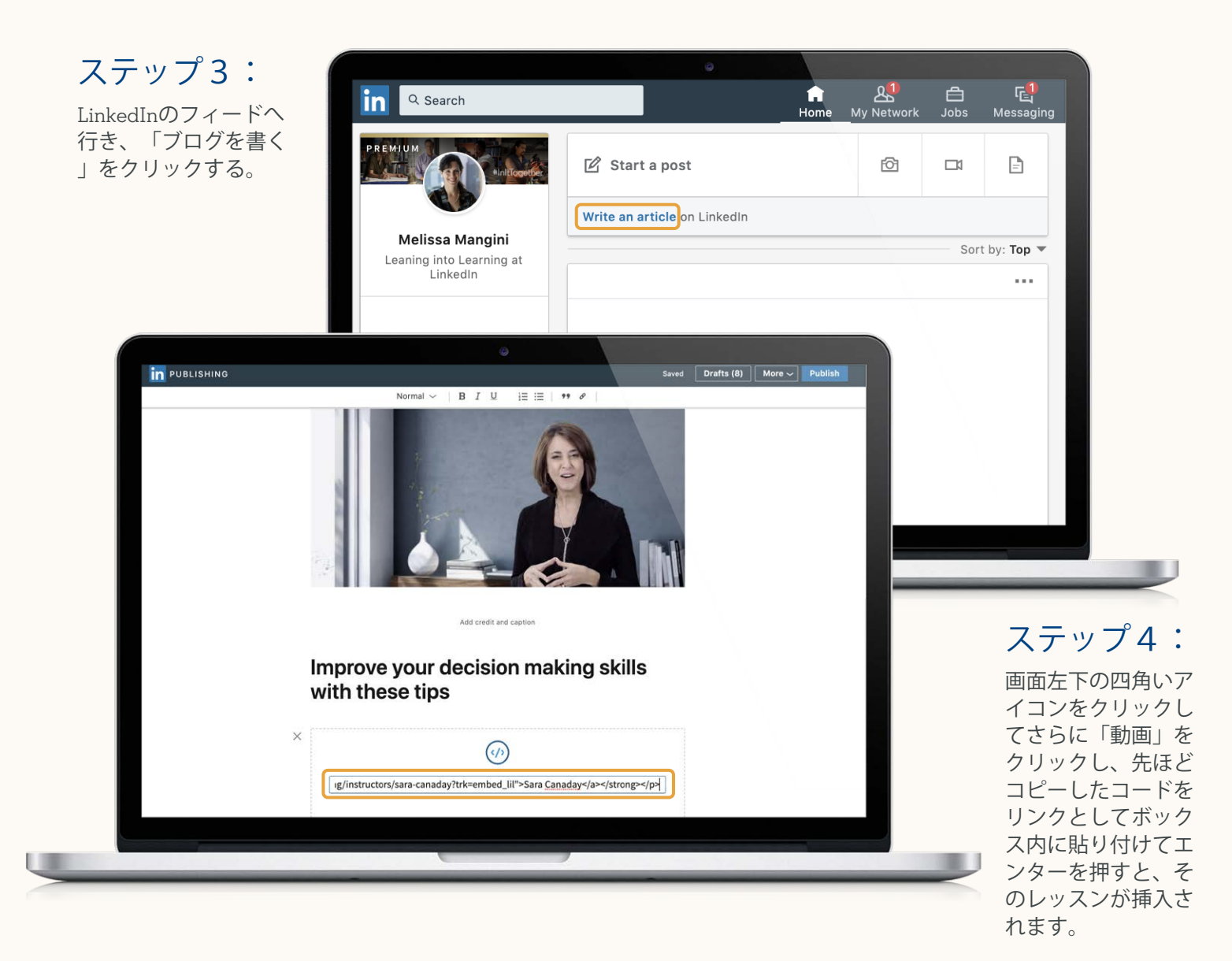

### ステップ5:

埋め込んだレッスンは、そのブログが消 されない限り誰でも無料で視聴すること ができます。

注:この埋め込みコードはあなたのサイ トやブログ、その他埋め込みコードが使 用できる各種デジタルメディアでも利用 できます。

埋め込みコードは通常HTMLコードが対応している環境で機能しますが、ほとんどのSNSでの投稿では利用できません。

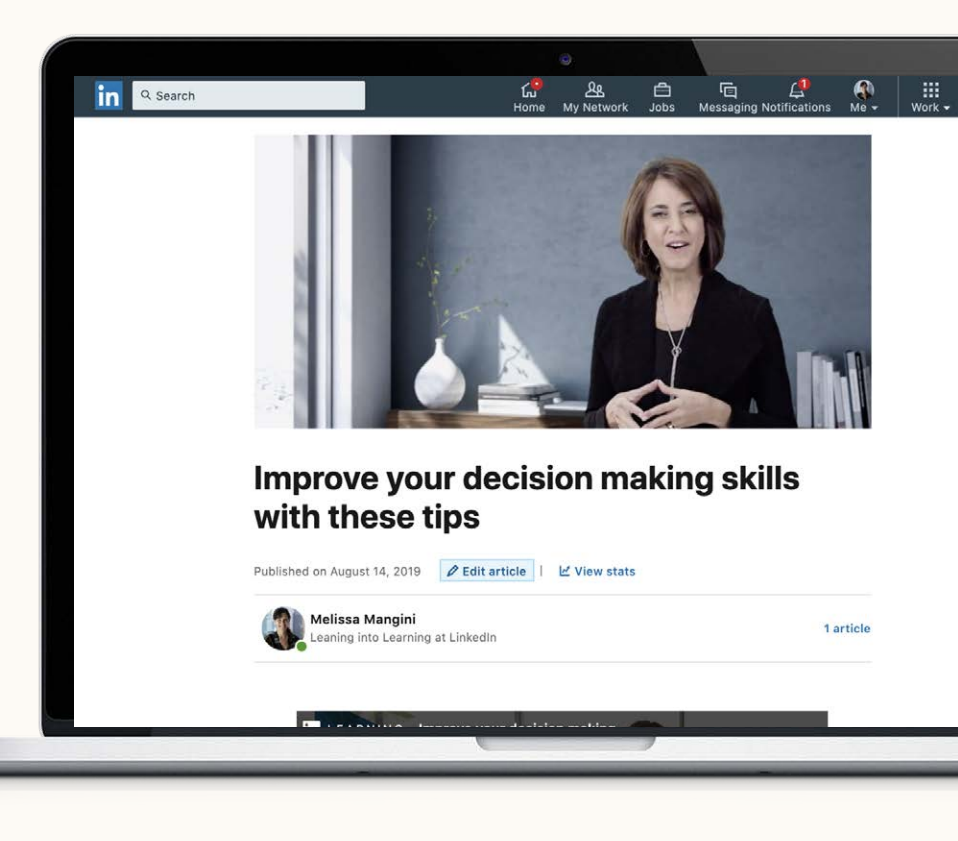

# プロフィールに自分が担当したコースを追加する

無料視聴を可能にするリンク機能ではありませんが、自身のLinkedInプロフィールに自分が担当したコースを記載す ることも可能です。

自分が担当したコースは自己紹介や職歴、実績などのセクションに記載できます。

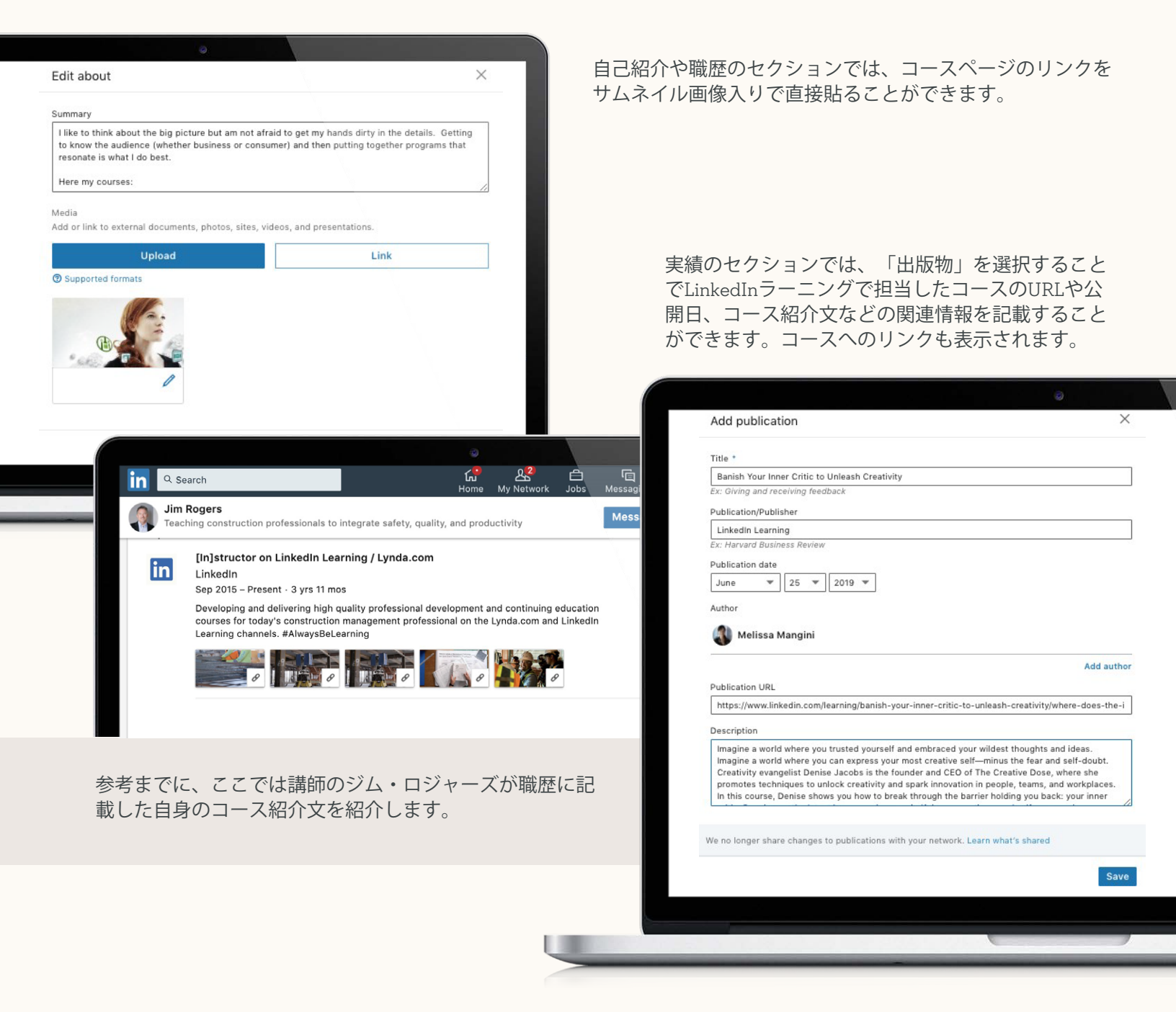

コースのシェアについて不明な点がありましたら、LILinstructors@linkedin.comまでご連絡ください。

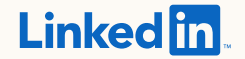